## Exercise Advanced Web Scraping

## Summary

- 1. Module 2: Finding Data, Data Collection & Data Formats<sup>1</sup>
- 2. Lesson: Finding Data Online
- 3. Sub-topic: Data Scraping
- 4. Objective: Web scraping with webscraper.io
- 5. Time Allotment: 90 minutes

## Steps

First, the webscraping tool that we will be using uses the <u>Chrome web browser</u>, so you have to use Chrome if you already have it installed on your computer, or else you will have to first download and install it.

After you have Chrome running on your computer, go to <u>webscraper.io</u> to install the Web Scraper browser extension.

<sup>&</sup>lt;sup>1</sup> This lesson was adapted from the World Bank's Introduction to Data Literacy training manual by Eva Constantaras, and adapted by Yan Naung Oak, Open Development Cambodia and Open Development Initiative, and is licensed under a <u>Creative Commons Attribution-NonCommercial-ShareAlike 4.0 International License</u>. For full terms of use, see <u>here</u>.

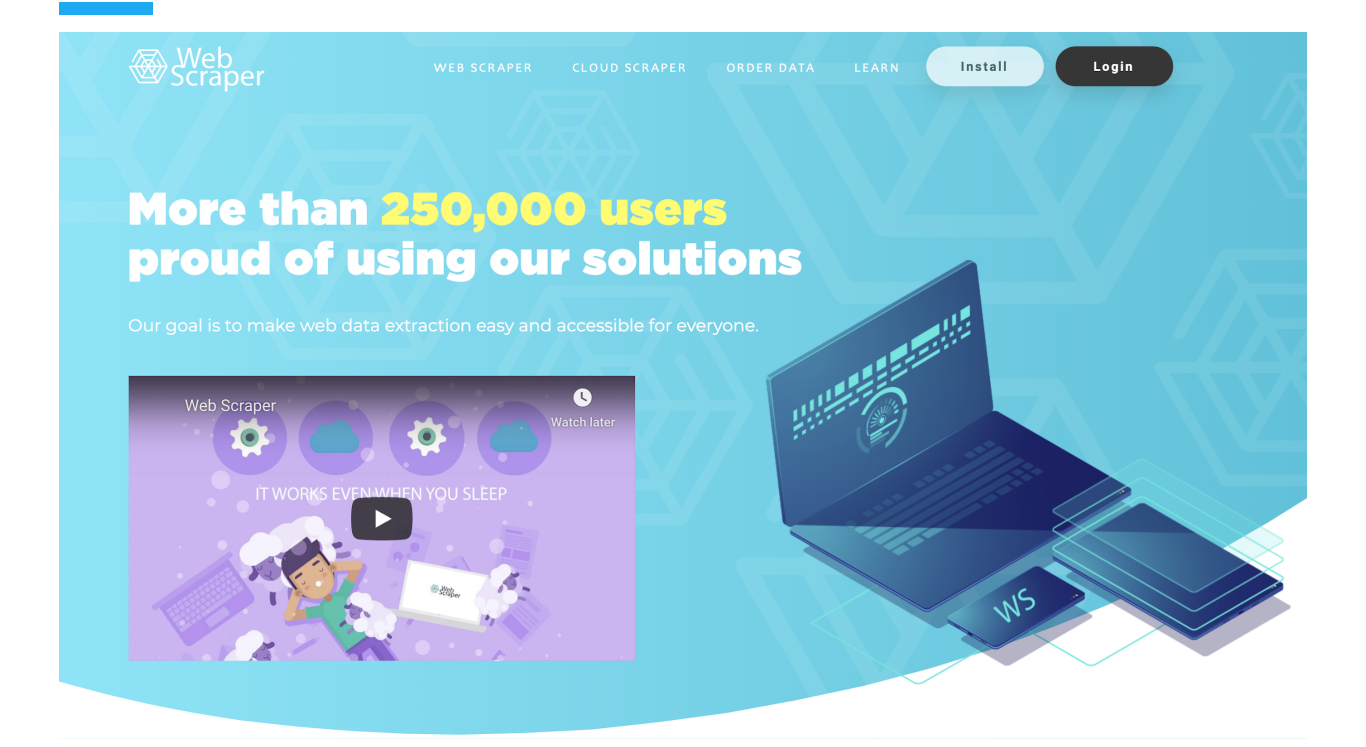

If you click on the "Install" button at the top, you will be taken to the Chrome web store where you will be able to add the Web Scraper extension to your browser.

| chrome web   | store                                                                    |                                                                                                    |                                                  |                                                        |                 | \$                     | @gmail.com ∨ |
|--------------|--------------------------------------------------------------------------|----------------------------------------------------------------------------------------------------|--------------------------------------------------|--------------------------------------------------------|-----------------|------------------------|--------------|
| Home > Exter | nsions > Web Scraper                                                     |                                                                                                    |                                                  |                                                        |                 |                        |              |
| W<br>Off     | Yeb Scraper         ered by: webscraper.io         ★ ★ ★ ★ 647   Product | tivity 286.791<br>Overview                                                                                   | users<br>Reviews Support                         | Related                                                |                 | Add to Chrome          |              |
|              | Sitemaps<br>category_link                                                | Sitemap (shop) - category_link-href                                                                          | Create new sitemap 👻                             | title                                                  | price           | the                    |              |
|              | Laptops                                                                  | http://shop.localhost/ind<br>id_category=5&controlle<br>http://shop.localhost/ind<br>id_category=5&controlle | ex.php?<br>sr=category<br>ex.php?<br>sr=category | MacBook Air<br>MacBook                                 | 504.18          | htt<br>ho<br>htt<br>ho |              |
| 0            | Accessories<br>Accessories                                               | http://shop.localhost/ind<br>id_category=4&controlle<br>http://shop.localhost/ind                            | ex.php?<br>er=category<br>ex.php?                | Belkin Leather Folio for<br>iPod<br>Shure SE210 Sound- | 25.04<br>124.58 | ntt<br>ho<br>htt       |              |

Click on "Add to Chrome", and you will see a message that says it has been added to your browser.

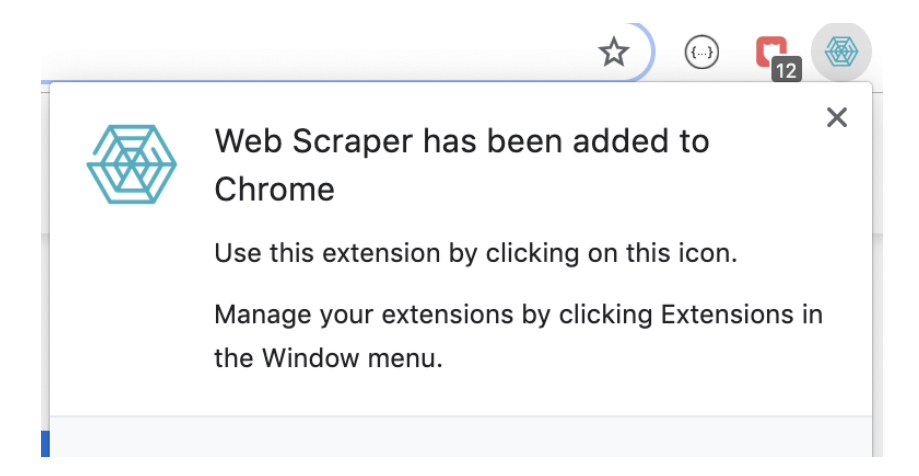

If you right click anywhere on the browser window to bring up the context menu, you can click on "inspect" to bring up the developer tools.

| Back<br>Forwa<br>Reloa         | ard<br>d                 |        |
|--------------------------------|--------------------------|--------|
| Save<br>Print<br>Cast<br>Trans | As<br><br><br>late to El | nglish |
| View<br>Inspe                  | Page So<br>ct            | urce   |
| Speed                          | ch                       | ►      |

After that you will see a tab called "Web Scraper" appear on the developer tools.

| < |
|---|
|   |
|   |
|   |
|   |

Now let's look at the data that we are going to scrape. We will be scraping the profiles of the <u>members of the Cambodian Chamber of Commerce</u>. As seen below:

| 🕰 សនាពារ                                | ෩ඁ෫෨෪ඁඁඁ෪෯෩                                                                                  | DOWNLOAD MEMBERSHIP                                                                                                    | FORM 🚣   UPCOMING EVENT 🛗                                                                                                    |
|-----------------------------------------|----------------------------------------------------------------------------------------------|----------------------------------------------------------------------------------------------------|----------------------------------------------------------------------------------------------------|
| CAMBODIA C                              | HAMBER OF COMMERCE                                                                           |                                                                                                    | Search the site Q                                                                                                    |
| HOME ABOUT ~<br>BUSINESS DIRECTOR       | NEWS EVENTS ~                                                                                | MEDIA ~ PROVINCIAL CHAMBER ~ GS1 CAMBC                                                                                                    | DDIA G-PSF                                                                                                    |
| lember Direct                           | tory                                                                                         | You are                                                                                                    | here: 🏶 Home > Member Directory                                                                                                    |
| Member Type                             | Business Type                                                                                | Business Sector Location                                                                                                    |                                                                                                    |
| For further info<br>Please contact us o | All<br>ormation or assistance,<br>or call to +(855) 23 880 795                               | All     All       Search keywords     Q                                                                                                    | Latest News<br>ពិព័រណ៍ "ឧស្សាហកម្មគ្រឿងយន្ត និង<br>ឧស្សាហកម្មវាយនភណ្ឌ និងកាត់ដេរ<br>សម្លៀកបំព<br>28 Jun 2019                                                                                             |
|                                         | Name:<br>Company Name:<br>Member Type:<br>Title in Chamber:<br>Title in Company:<br>Address: | Ms. Toun Mina<br>City Cafe Restaurant<br>Advisory Member<br>Owner<br>Kamakor Village, Sangkat Svay Por, Banttambang City,<br>Battambang Porvince.       | សម្តេចតេជោ ដឹកនាំគណៈប្រតិភូជាន់<br>ខ្ពស់កម្ពុជាអញ្ជើញដល់ប្រទេសសិង្ហបុរី<br>ហើយ<br>16 Nov 2018<br>កិច្ចប្រជុំកំពូលអាស៊ានលើកទី៣៣ដែល<br>ធ្វើឡើងនៅប្រទេសសិង្ហបុរីបានចាប់<br>ផ្តើមហើ<br>16 Nov 2018           |
|                                         | Name:<br>Company Name:<br>Member Type:<br>Title in Chamber:<br>Title in Company:<br>Address: | Mr. Meas Seyha<br>Borey I & II Guesthouse<br>Ordinary Member<br>Manager<br>Kamakor Village, Sangkat Svay Por, Banttambang City,<br>Battambang Porvince. | 10 NOV 2018<br>ឯកឧត្តម មហាធា មហាម៉ាត់ នាយក<br>រដ្ឋមន្ត្រីនៃប្រទេសម៉ាឡេស៊ីបានផ្តល់អនុ<br>សាសន៍<br>16 Nov 2018<br>អ្នកឧកញ៉ា គិត ម៉េង បានចុះអនុស្សារណៈ<br>និងសហព័ន្ធឧស្សាហករសិង្ហបុរី ដើម្បី<br>16 Nov 2018 |
|                                         | Name:                                                                                        | Ms. Poeng Siv Bouy                                                                                                    |                                                                                                    |

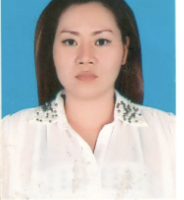

 Company Name:
 City Mode and City Light

 Member Type:
 Advisory Member

 Title in Chamber:

 Title in Company:
 Manager

 Address:
 Kamakor Village, Sangkat Svay Por, Banttambang City, Battambang Porvince.

| Elements Conse     | ole Sources Network  | Performance | Memory | Application | Security | Audits | Web Scraper |
|--------------------|----------------------|-------------|--------|-------------|----------|--------|-------------|
| Sitemaps Sitemap - | Create new sitemap - |             |        |             |          |        |             |
| ID                 | Create Sitemap       | Sta         | rt URL |             |          |        |             |
|                    | Import Sitemap       |             |        |             |          |        |             |
|                    |                      |             |        |             |          |        |             |

Next, we put in the Sitemap name and Start URL as shown below:

Sitemap name: cambodia\_chamber\_of\_commerce

Start URL: <a href="http://www.ccc.org.kh/member-directory/">http://www.ccc.org.kh/member-directory/</a>

| Elements       | Console     | Sources      | Network      | Performance | Memory | Application |
|----------------|-------------|--------------|--------------|-------------|--------|-------------|
| Sitemaps Sitem | nap 👻 Cr    | eate new sit | emap 👻       |             |        |             |
| Sitemap name   | cambodia_   | chamber_of   | _commerce    |             |        |             |
| Start URL      | http://www  | .ccc.org.kh/ | member-dired | ctory/      |        |             |
|                | Create Site | map          |              |             |        |             |

When you click on "Create Sitemap", a new display appears that lets you add new selectors. A selector is one element on the web page that Web Scraper will scrape, such as a label, or paragraph of text, or the link to an image.

|     | 6          | Elements | Console     | Sources     | Network    | Performance                    | Memory      | Application | Security | Audits     | Web Scraper |
|-----|------------|----------|-------------|-------------|------------|--------------------------------|-------------|-------------|----------|------------|-------------|
|     | Sitemap    | s Sitema | ıp cambodia | _chamber_of | f_commerce | <ul> <li>Create new</li> </ul> | v sitemap 👻 |             |          |            |             |
| _r  | root /     |          |             |             |            |                                |             |             |          |            |             |
|     |            |          |             |             |            |                                |             |             |          |            |             |
| ID  |            |          | Selector    |             |            |                                |             | type        | Multiple | Parent sel | ectors      |
| Add | d new sele | ector    |             |             |            |                                |             |             |          |            |             |

Click on "Add new selector". This will let you start clicking on elements on the web page to select them.

On the new selector screen, put in "member\_info" in the Id box, and select "Element" for Type.

Next, we actually select the element. Click on "Select" and move your mouse over until it is selecting the box that is shown in the screenshot below. This box is the container for the actual information that we want, which is the Name, Company Name, Member Type, etc.

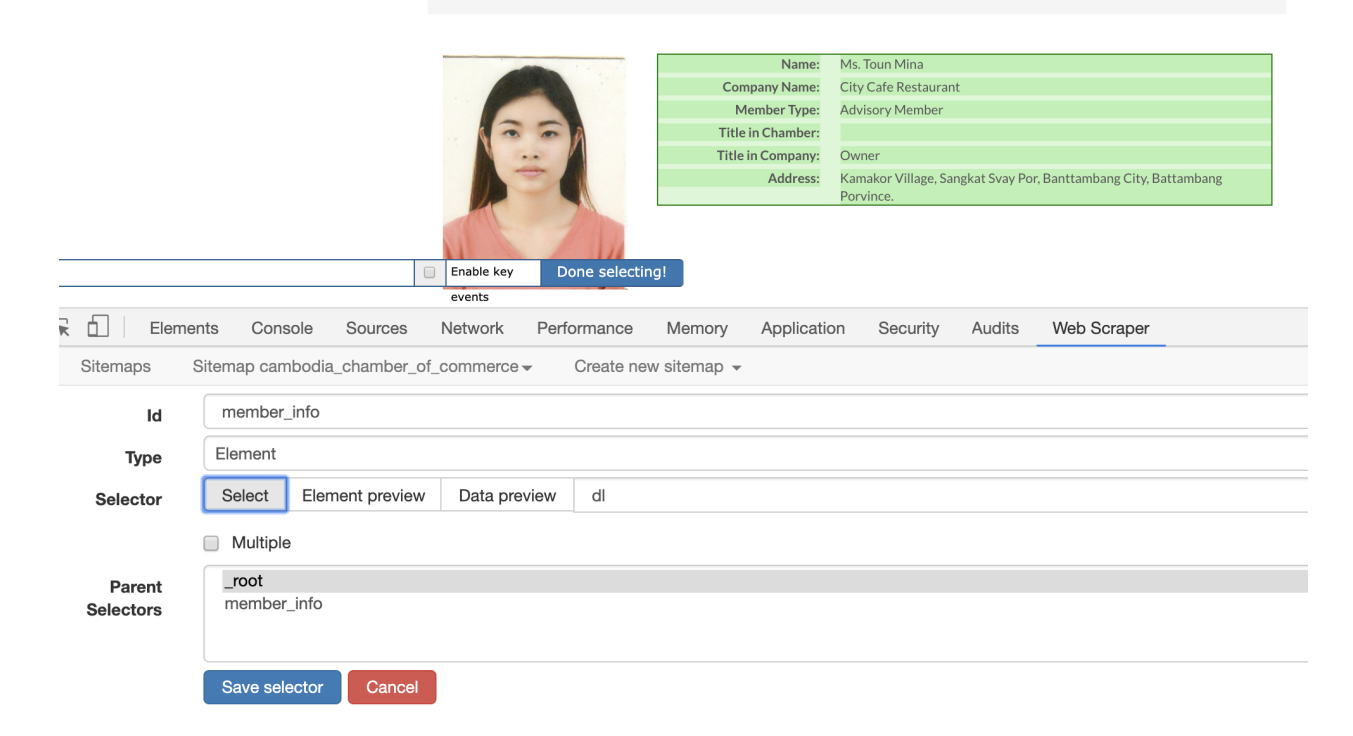

Now, since we want to let the Web Scraper know that there are multiple boxes like this that contains the member's information on this page, we want to click on the "Multiple" check box and after that move your move to select the same box for the next person, as shown below:

|           |                                                      | Name:                                          | Ms. Toun Mina                                                      |
|-----------|------------------------------------------------------|------------------------------------------------|--------------------------------------------------------------------|
|           |                                                      | Company Name:                                  | City Cafe Restaurant                                               |
|           |                                                      | Member Type:                                   | Advisory Member                                                    |
|           |                                                      | Title in Chamber:                              |                                                                    |
|           |                                                      | Title in Company:                              | Owner                                                              |
|           |                                                      | Address:                                       | Kamakor Village, Sangkat Syay Por Banttambang City, Battambang     |
|           |                                                      | Address.                                       | Porvince.                                                          |
|           |                                                      |                                                |                                                                    |
|           |                                                      | Name:                                          | Mr. Meas Seyha                                                     |
|           |                                                      | Company Name:                                  | Borey I & II Guesthouse                                            |
|           |                                                      | Member Type:                                   | Ordinary Member                                                    |
|           |                                                      | Title in Chamber:                              |                                                                    |
|           |                                                      | Title in Company:                              | Manager                                                            |
|           |                                                      | Address:                                       | Kamakor Village, Sangkat Svay Por, Banttambang City, Battambang    |
|           |                                                      |                                                | Porvince.                                                          |
|           | div.details:nth-of-type(2) dl 📄 Enable key Done selv | ecting! Name:<br>Company Name:<br>Member Type: | Ms. Poeng Siv Bouy<br>City Mode and City Light<br>Advisory: Member |
| Eleme     | ents Console Sources Network Performance             | ce Memory Applicatio                           | on Security Audits Web Scraper                                     |
| Sitemaps  | Sitemap cambodia_chamber_of_commerce - Create        | e new sitemap 👻                                |                                                                    |
| ld        | member_info                                          |                                                |                                                                    |
| <b>T</b>  | Flement                                              |                                                |                                                                    |
| туре      | Lisment                                              |                                                |                                                                    |
| Selector  | Select Element preview Data preview dl               |                                                |                                                                    |
|           | Multiple                                             |                                                |                                                                    |
| Devent    | root                                                 |                                                |                                                                    |
| Parent    | member info                                          |                                                |                                                                    |
| Selectors |                                                      |                                                |                                                                    |
|           | Save selector Cancel                                 |                                                |                                                                    |

Now, you will see that all the containers for the information we want on the chamber members will have been selected, as seen below. After that, click on "Done selecting!".

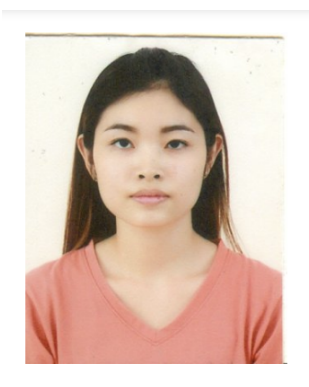

| Name:             | Ms. Toun Mina                                                   |
|-------------------|-----------------------------------------------------------------|
| Company Name:     | City Cafe Restaurant                                            |
| Member Type:      | Advisory Member                                                 |
| Title in Chamber: |                                                                 |
| Title in Company: | Owner                                                           |
| Address:          | Kamakor Village, Sangkat Svay Por, Banttambang City, Battambang |
|                   | Porvince.                                                       |

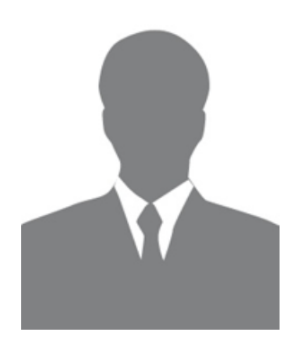

| Name:             | Mr. Meas Seyha                                                  |
|-------------------|-----------------------------------------------------------------|
| Company Name:     | Borey I & II Guesthouse                                         |
| Member Type:      | Ordinary Member                                                 |
| Title in Chamber: |                                                                 |
| Title in Company: | Manager                                                         |
| Address:          | Kamakor Village, Sangkat Svay Por, Banttambang City, Battambang |
|                   | Porvince.                                                       |

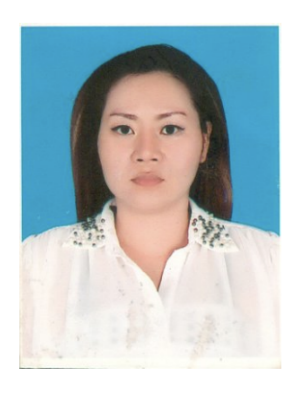

| Name:             | Ms. Poeng Siv Bouy                                              |
|-------------------|-----------------------------------------------------------------|
| Company Name:     | City Mode and City Light                                        |
| Member Type:      | Advisory Member                                                 |
| Title in Chamber: |                                                                 |
| Title in Company: | Manager                                                         |
| Address:          | Kamakor Village, Sangkat Svay Por, Banttambang City, Battambang |
|                   | Porvince.                                                       |

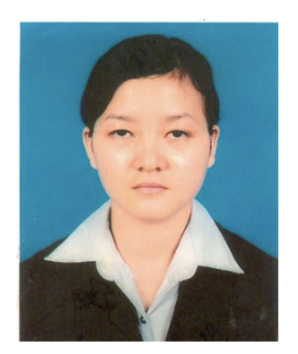

| Name:             | Miss Eng Samphors                                                   |
|-------------------|---------------------------------------------------------------------|
| Company Name:     | Vimean Sovannaphoum Resort                                          |
| Member Type:      | Advisory Member                                                     |
| Title in Chamber: |                                                                     |
| Title in Company: | Business Development Manager                                        |
| Address:          | 20 Osksophea Village, Svay Por Commnue, Battambang City, Battambang |
|                   | Province                                                            |

Your selector screen should look like the screenshot below. Now click on "Save selector".

| 🕞 📋 🛛 Elem          | nents Console Sources Network Performance Memory Application Security Audits Web Scraper |  |  |  |  |  |  |  |  |  |
|---------------------|------------------------------------------------------------------------------------------|--|--|--|--|--|--|--|--|--|
| Sitemaps            | Sitemap cambodia_chamber_of_commerce - Create new sitemap -                              |  |  |  |  |  |  |  |  |  |
| ld                  | member_info                                                                              |  |  |  |  |  |  |  |  |  |
| Туре                | Element                                                                                  |  |  |  |  |  |  |  |  |  |
| Selector            | Select         Element preview         Data preview         dl                           |  |  |  |  |  |  |  |  |  |
|                     | Multiple                                                                                 |  |  |  |  |  |  |  |  |  |
| Parent<br>Selectors | _root<br>member_info                                                                     |  |  |  |  |  |  |  |  |  |
|                     | Save selector Cancel                                                                     |  |  |  |  |  |  |  |  |  |

After that, you will be brought back to the list of selectors, which will now have the "member\_info" selector that you just created.

|              | Elements | Console     | Sources N     | letwork   | Performance   | Memory      | Web Scraper | »     | 82           | <b>A</b> 1 | *<br>* | × |
|--------------|----------|-------------|---------------|-----------|---------------|-------------|-------------|-------|--------------|------------|--------|---|
| Sitemap      | s Sitema | ap cambodia | _chamber_of_c | ommerce 👻 | Create nev    | v sitemap 👻 |             |       |              |            |        |   |
| _root        |          |             |               |           |               |             |             |       |              |            |        |   |
|              |          |             |               |           |               |             |             |       |              |            |        |   |
| ID           | Se       | lector      | type          | Multiple  | e Parent sele | ctors       | Actions     |       |              |            |        |   |
| member_info  | dl       |             | SelectorEleme | nt yes    | _root         |             | Element pro | eview | Data preview | Edit C     | elete  |   |
|              |          |             |               |           |               |             |             |       |              |            |        |   |
| Add new sele | ector    |             |               |           |               |             |             |       |              |            |        |   |

Click on the "member\_info" row to go into the member\_info selector and define items that will be child selectors.

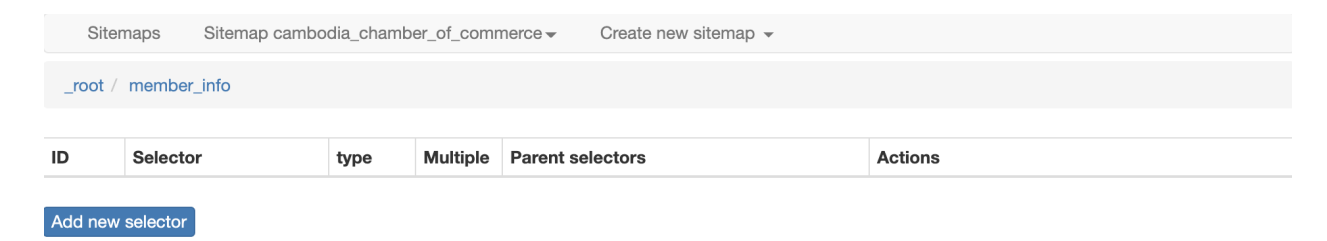

You should see "\_root / member\_info" at the top bar of the selector list view now. Click on "Add new selector".

Now we will add a few selectors for each of the items in that container. Notice that since you are selecting "children" of the member\_info selector, once you click on "Select", a yellow box already highlights the places that you can select from.

We will now create a few selectors, starting with Name.

Select the label on the page that shows the chamber member's name, and type in "name" for the Id, the Type should be selected as "Text".

Click on "Done selecting!", and "Save selector" after that.

|           |                                                         | Name              | Ms Tour Mipa                                                                 |
|-----------|---------------------------------------------------------|-------------------|------------------------------------------------------------------------------|
|           |                                                         | Company Name:     | City Cafe Restaurant                                                         |
|           |                                                         | Member Type:      | Advisory Member                                                              |
|           |                                                         | Title in Chamber: |                                                                              |
|           |                                                         | Title in Company: | Owner                                                                        |
|           |                                                         | Address:          | Kamakor Village, Sangkat Svay Por, Banttambang City, Battambang              |
|           |                                                         |                   | Porvince.                                                                    |
|           |                                                         |                   |                                                                              |
|           |                                                         |                   |                                                                              |
|           |                                                         |                   |                                                                              |
|           |                                                         | Name:             | Mr. Meas Seyha                                                               |
|           |                                                         | Company Name:     | Borey I & II Guesthouse                                                      |
|           |                                                         | Member Type:      | Ordinary Member                                                              |
|           |                                                         | Title in Chamber: |                                                                              |
|           |                                                         | Title in Company: | Manager                                                                      |
|           | Enable key Done selecting!                              | Address:          | Kamakor Village, Sangkat Svay Por, Banttambang City, Battambang<br>Porvince. |
| Elen      | nents Console Sources Network Performance Mer           | mory Applic       | cation Security Audits Web Scraper                                           |
| Sitemaps  | Sitemap cambodia_chamber_of_commerce - Create new siter | map 👻             |                                                                              |
|           | name                                                    |                   |                                                                              |
| Id        | Indifie                                                 |                   |                                                                              |
| Type      | Text                                                    |                   |                                                                              |
|           |                                                         |                   |                                                                              |
| Selector  | Select Element preview Data preview                     |                   |                                                                              |
|           | Multiple                                                |                   |                                                                              |
| Demo      | recey                                                   |                   |                                                                              |
| Regex     | Teger                                                   |                   |                                                                              |
| Parent    | _root                                                   |                   |                                                                              |
| Selectors | member_info                                             |                   |                                                                              |
|           |                                                         |                   |                                                                              |
|           |                                                         |                   |                                                                              |
|           | Sava calenter Canael                                    |                   |                                                                              |

Create a few more selectors, as shown below:

- name
- company\_name
- member\_type
- title\_in\_chamber
- title\_in\_company

• address

After you have saved all the selectors, you can see the following list under the "member\_info" parent selector:

| ID               | Selector                               | type         | Multiple | Parent selectors | Actions         |              |      |        |
|------------------|----------------------------------------|--------------|----------|------------------|-----------------|--------------|------|--------|
| name             | dd:nth-of-type(1)                      | SelectorText | no       | member_info      | Element preview | Data preview | Edit | Delete |
| company_name     | dt:contains('Company Name: ') + dd     | SelectorText | no       | member_info      | Element preview | Data preview | Edit | Delete |
| member_type      | dt:contains('Member Type: ') + dd      | SelectorText | no       | member_info      | Element preview | Data preview | Edit | Delete |
| title_in_chamber | dt:contains('Title in Chamber: ') + dd | SelectorText | no       | member_info      | Element preview | Data preview | Edit | Delete |
| title_in_company | dt:contains('Title in Company: ') + dd | SelectorText | no       | member_info      | Element preview | Data preview | Edit | Delete |
| address          | dt:contains('Address: ') + dd          | SelectorText | no       | member_info      | Element preview | Data preview | Edit | Delete |
|                  |                                        |              |          |                  |                 |              |      |        |

Click on "\_root" in the top bar to get back to the original list of selectors.

| _root            |          |                 |          |                  |                                          |
|------------------|----------|-----------------|----------|------------------|------------------------------------------|
| D                | Selector | type            | Multiple | Parent selectors | Actions                                  |
| member_info      | dl       | SelectorElement | yes      | _root            | Element preview Data preview Edit Delete |
| Add new selector |          |                 |          |                  |                                          |

Now, click on "Data preview" in the "member\_info" row, and you will see a preview of the data that will be scraped.

| Data Preview       |                            |                 |                  |                              |                                                                              | × |
|--------------------|----------------------------|-----------------|------------------|------------------------------|------------------------------------------------------------------------------|---|
| name               | company_name               | member_type     | title_in_chamber | title_in_company             | address                                                                      |   |
| Ms. Toun Mina      | City Cafe Restaurant       | Advisory Member |                  | Owner                        | Kamakor Village, Sangkat Svay Por, Banttambang City, Battambang Porvince.    |   |
| Mr. Meas Seyha     | Borey I & II Guesthouse    | Ordinary Member |                  | Manager                      | Kamakor Village, Sangkat Svay Por, Banttambang City, Battambang Porvince.    |   |
| Ms. Poeng Siv Bouy | City Mode and City Light   | Advisory Member |                  | Manager                      | Kamakor Village, Sangkat Svay Por, Banttambang City, Battambang Porvince.    |   |
| Miss Eng Samphors  | Vimean Sovannaphoum Resort | Advisory Member |                  | Business Development Manager | 20 Osksophea Village, Svay Por Commnue, Battambang City, Battambang Province |   |
| Mr. Tong Odom      | Chap Khim Lathe Business   | Advisory Member |                  | General Manager              | Kamakor Village, Sangkat Svay Por, Banttambang City, Battambang Porvince.    |   |

You can look at the sitemap that we have created in the form of a graph by choosing Selector Graph under the sitemap menu. Here you can see the parent-child relationships that you have created for your selectors very clearly.

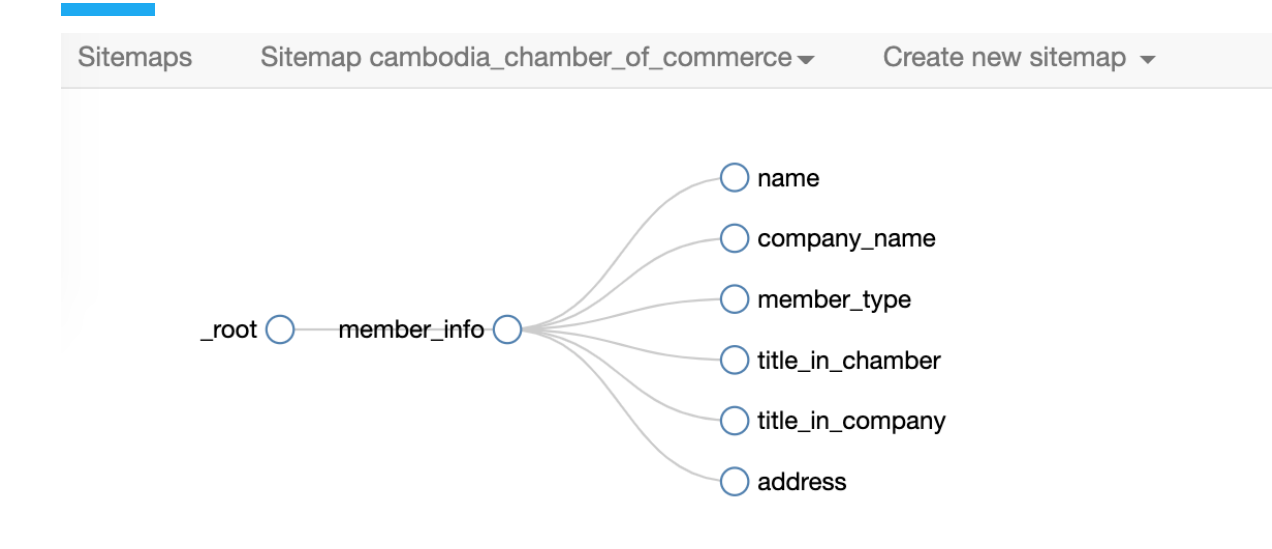

So far, we've successfully scraped the data from one webpage, but notice that this website has multiple pages, as shown by the page selector at the bottom of the page. How will we scrape data from these other pages as well?

We are using the Web Scraper plugin for this exercise precisely because it allows us to easily scrape data that is spread out over multiple pages.

First, go back to the "\_root" page of the Web Scraper view, and click on "Add new selector".

For this selector, put in "pagination" as the Id, and choose "Link" for type. You must also click on the "Multiple" checkbox. Next, click on the "Select" button, and choose all the page links that are at the bottom of the screen, as shown in the screenshot below.

|          |                                                                      |               | Previous      | 1 2 3        | 4 5    | 6 7 8 9     | 74 7     | 75 Next |             |
|----------|----------------------------------------------------------------------|---------------|---------------|--------------|--------|-------------|----------|---------|-------------|
|          |                                                                      |               |               |              |        |             |          |         |             |
| .pa      | gination li:nth-of-t                                                 | xype(n+3) a   | Enable key Do | ne selecting |        |             |          |         |             |
|          |                                                                      |               | events        |              |        |             |          |         |             |
| Eleme    | nts Console                                                          | Sources       | Network Perfo | rmance       | Memory | Application | Security | Audits  | Web Scraper |
| Sitemaps | Sitemaps Sitemap cambodia_chamber_of_commerce - Create new sitemap - |               |               |              |        |             |          |         |             |
| Id       | pagination                                                           |               |               |              |        |             |          |         |             |
|          |                                                                      |               |               |              |        |             |          |         |             |
| Туре     | Link                                                                 |               |               |              |        |             |          |         |             |
| Selector | Select El                                                            | ement preview | Data preview  |              |        |             |          |         |             |
|          | <ul> <li>Multiple</li> </ul>                                         |               |               |              |        |             |          |         |             |

Another very important step is to choose both "\_root" and "pagination" as Parent Selectors. You can do this by holding down the "Ctrl" key (if you're on a Windows computer) or the "Command" key (if you're on a Mac) while you click.

| Sitemaps         | Sitemap cambodia_chamber_of_commerce - Create new sitemap - |                 |              |                                   |  |  |  |  |  |  |  |
|------------------|-------------------------------------------------------------|-----------------|--------------|-----------------------------------|--|--|--|--|--|--|--|
| ld               | paginatio                                                   | on              |              |                                   |  |  |  |  |  |  |  |
| Туре             | Link                                                        | Link            |              |                                   |  |  |  |  |  |  |  |
| Selector         | Select                                                      | Element preview | Data preview | .pagination li:nth-of-type(n+3) a |  |  |  |  |  |  |  |
|                  | <ul> <li>Multiple</li> </ul>                                | e               |              |                                   |  |  |  |  |  |  |  |
| Parent Selectors | _root<br>member<br>paginati                                 | r_info<br>on    |              |                                   |  |  |  |  |  |  |  |
|                  | Save sel                                                    | ector Cancel    |              |                                   |  |  |  |  |  |  |  |

You also need to go back to your "member\_info" selector and choose both "pagination" and "\_root" as its parent selectors. To do this, first go back to the "\_root" page, and then click on "Edit" on the "member\_info" row.

| Elements         | Console Sources         | Network Performa | nce Me       | emory Application | Security Au | dits Web Scraper | 🛿 2 🔺 1 📄 🗙              |
|------------------|-------------------------|------------------|--------------|-------------------|-------------|------------------|--------------------------|
| Sitemaps Sitema  | ap cambodia_chamber_of_ | commerce 🗸 Crea  | ate new site | emap 👻            |             |                  |                          |
| _root            |                         |                  |              |                   |             |                  |                          |
|                  |                         |                  |              |                   |             |                  |                          |
| ID               | Selector                | type             | Multiple     | Parent selectors  |             | Actions          |                          |
| member_info      | dl                      | SelectorElement  | yes          | _root             |             | Element preview  | Data preview Edit Delete |
|                  |                         |                  |              |                   |             |                  |                          |
| Add new selector |                         |                  |              |                   |             |                  |                          |

Now select both "pagination" and "\_root" as parent selectors, and click on "Save selector".

| R | Eler                                                                 | ments                | Console                                                        | Sources | Network | Performance | Memory | Application | Security | Audits | Web Scraper |  |  |
|---|----------------------------------------------------------------------|----------------------|----------------------------------------------------------------|---------|---------|-------------|--------|-------------|----------|--------|-------------|--|--|
| S | Sitemaps Sitemap cambodia_chamber_of_commerce - Create new sitemap - |                      |                                                                |         |         |             |        |             |          |        |             |  |  |
|   | ld                                                                   | me                   | member_info                                                    |         |         |             |        |             |          |        |             |  |  |
|   | Туре                                                                 | Elen                 | Element                                                        |         |         |             |        |             |          |        |             |  |  |
|   | Selector                                                             | Sel                  | Select         Element preview         Data preview         dl |         |         |             |        |             |          |        |             |  |  |
|   |                                                                      | ✓ Multiple           |                                                                |         |         |             |        |             |          |        |             |  |  |
|   | Parent<br>Selectors                                                  | _root<br>member_info |                                                                |         |         |             |        |             |          |        |             |  |  |
|   |                                                                      | pagination           |                                                                |         |         |             |        |             |          |        |             |  |  |
|   |                                                                      | Sav                  | ve selector                                                    | Cancel  |         |             |        |             |          |        |             |  |  |

Now it's time to start your scraper. Click on the "Sitemap cambodia\_chamber\_of\_commerce" menu and select "Scrape".

| Sitemaps        | Sitemap cambodia_chamb | per_of_commerce <del>-</del> | Create new sitemap - |
|-----------------|------------------------|------------------------------|----------------------|
| _root           | Selectors              |                              |                      |
|                 | Selector graph         |                              |                      |
| ID              | Edit metadata          | ctor                         |                      |
| member_info     | Scrape                 |                              |                      |
| pagination      | Browse                 | ination li:nth-of-type(      | n+3) a               |
|                 | Export Sitemap         |                              |                      |
| Add new selecto | Export data as CSV     |                              |                      |

A new screen that pops up will ask you to fill in the "Request Interval" and "Page load delay". This sets how much the time scraper should wait before requesting additional pages. You can just leave both at the default values of 2000ms. Now click on "Start scraping".

| Sitemaps                | Sitemap cambodia_chamber_of_commerce - | Create new sitemap 👻 |
|-------------------------|----------------------------------------|----------------------|
| Request interval        | 2000                                   |                      |
| (ms)<br>Page load delay | 2000                                   |                      |
| (ms)                    | Start scraping                         |                      |

Once you start scraping, a new pop-up window will start loading all the pages on the site that you have requested and start collecting the data according to what you configured in the selectors. This will take a few minutes since the scraper will have to go through all the pages on the site.

After the scraping is finished, you will see a message as shown in the screen shot below with a link to the Download of the data in CSV format.

| Sitemaps                                                                                                    | Sitemap cambodia_chamber_of_commerce - | Create new sitemap 👻 |
|----------------------------------------------------------------------------------------------------|----------------------------------------|----------------------|
| Loading cambodia_chamber_of_commerce data from storage and generating a CSV file.<br>Once the file has been generated a download link will appear here > Download now! |                                        |                      |
|                                                                                                    |                                        |                      |

## **Further Practice**

Try to scrape another multi-page website of your choosing.

. . .